# **OCHIPKIN**

Install new configuration or firmware

How to report a problem / bug / get an explanation

Issues connecting to the web interface?

Goto the end of this doc

Rev 3 - 2021 Oct

Simplified Support

https://store.chipkin.com/support/chipkin-simplified-support

### Install a new configuration file

File Transfer

Configuration

Retrieve

config.csv

Update Configuration Update the configuration file on the device.

Choose Files No file ch

Delete Configuration

Retrieve the configuration file from the device.

Delete the device configuration. Warning: Make sure you have saved a copy of your config.c

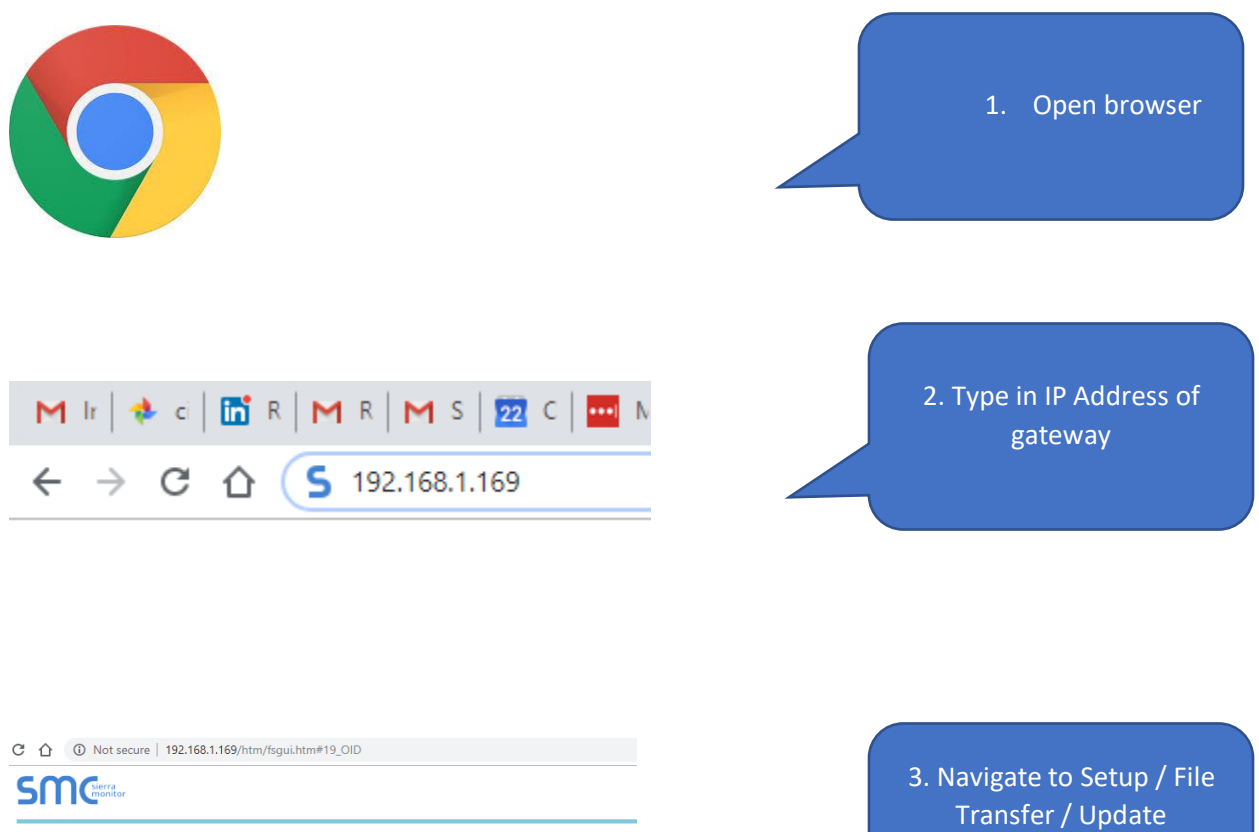

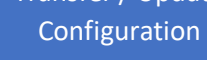

4. Choose the config file and then SUBMIT

5. Restart the System

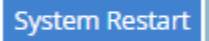

Navigation

About
 Setup
 File Transfer
 Network Settings

Passwords
 Time Settings

View
 User Messages

Diagnostics

Hunter Rev903 Modbus BACnet

#### Install new firmware

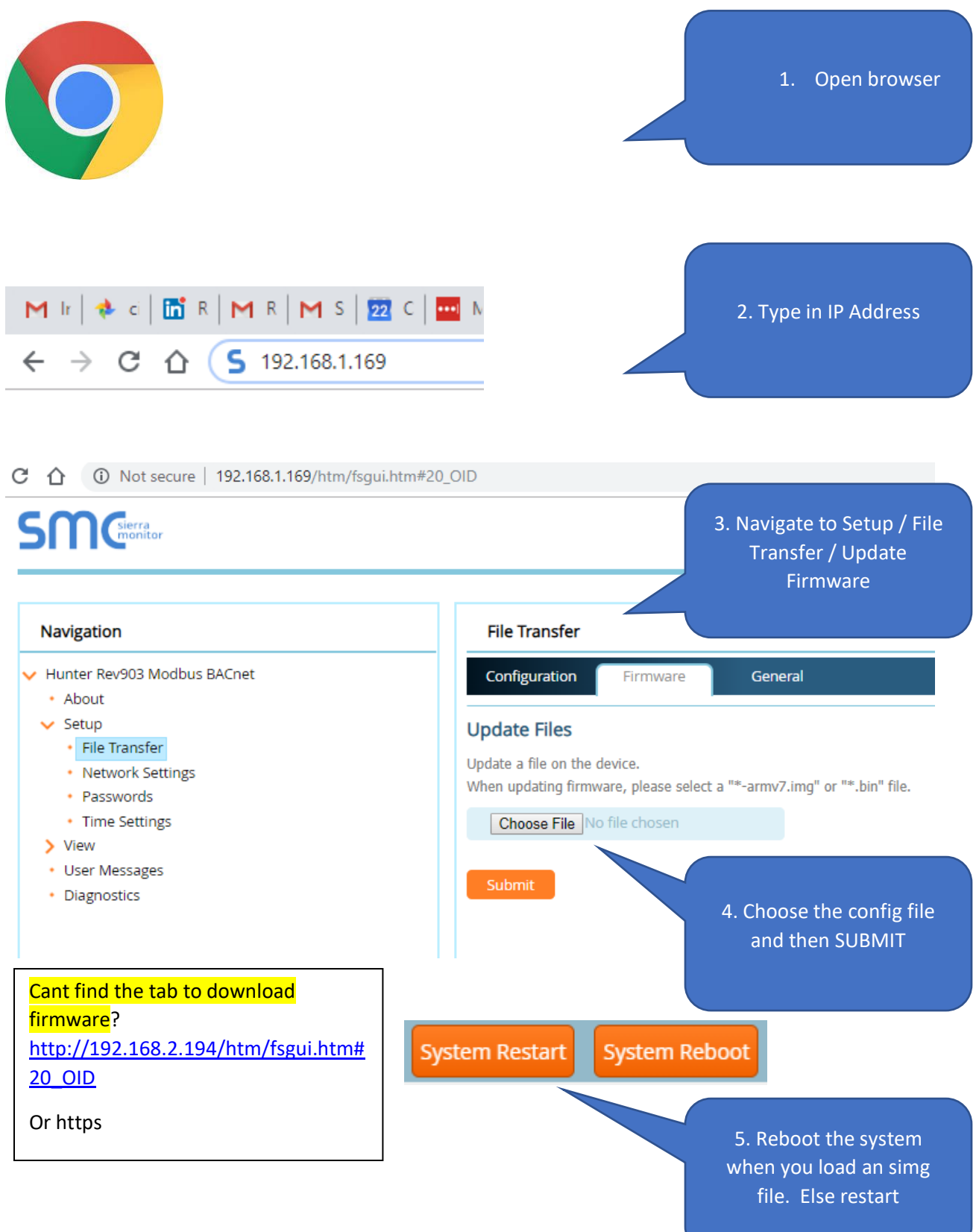

# Find your gateway

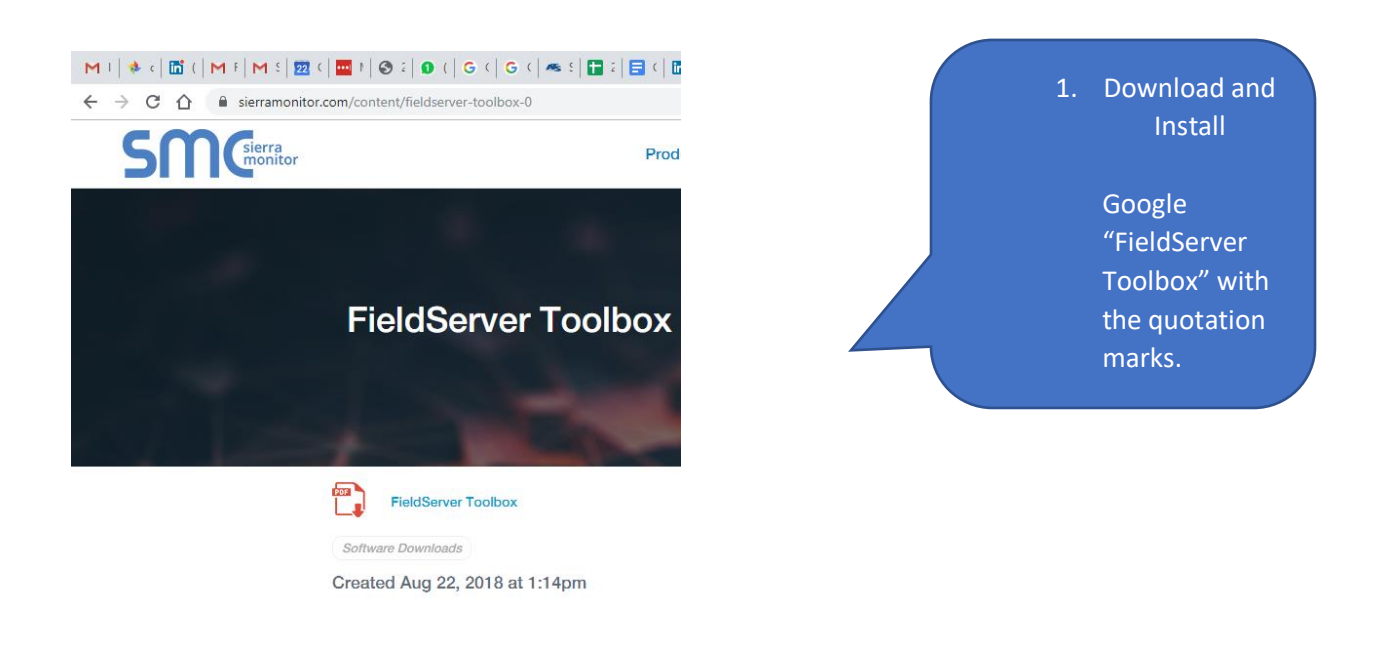

| FieldServer Toolbox FieldServer Toolbox |               |                   |          |                           |              |
|-----------------------------------------|---------------|-------------------|----------|---------------------------|--------------|
|                                         |               |                   |          | 2. Discover your gateway  |              |
| Setup Help                              |               |                   |          |                           |              |
| DEVICES 🛨                               | IP ADDRESS    | MAC ADDRESS       | FAVORITE | CONNECTIVITY              |              |
| FieldServer BACnet Router               | 192.168.1.24  | 00:50:4E:60:0D:BA | *        | ٠                         | Connect 🔅 -\ |
| Hunter Rev903 Modbus BACnet             | 192.168.1.169 | 00:50:4E:12:32:1B | *        | ٠                         | Connect 🔅 -\ |
|                                         |               |                   |          | 3. Change IP if required. |              |
|                                         |               |                   |          |                           |              |

# **Reporting a Problem / Getting an answer**

Help us help you by providing the data we need to resolve your issue. This process gives us the files we need, all the data from the Data Arrays as well as capturing message.

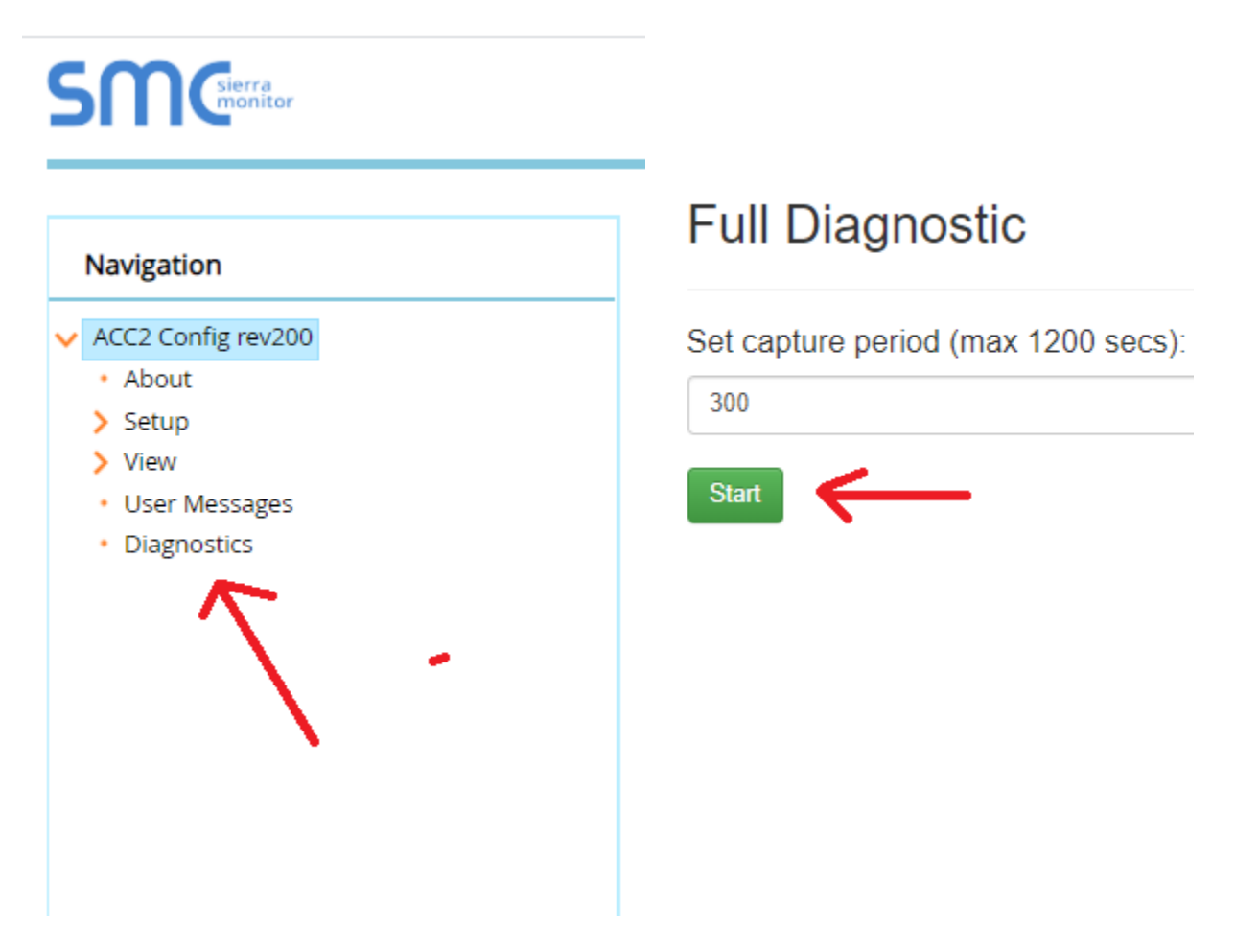

Start the log – wait for 1 minute – now repeat the action that caused the problem – if its not too hard, do it more than once – wait for the log to end. Send or share the log file. We will need a description of the problem.

# Using the Legacy Tool – Ruinet

#### Google "Chipkin ruinet download" with the quote marks

| Ruinet -i1.2.3.4 -u0 -lconfig.csv                           | <ol> <li>Config - Download config.csv from<br/>the current folder on the<br/>computer to the gateway.</li> </ol>           |
|-------------------------------------------------------------|----------------------------------------------------------------------------------------------------|
| Ruinet -i1.2.3.4 -u1 -lconfig.csv                           | 2. Config - Transfer config from gateway to computer                                                                       |
| Ruinet -i1.2.3.4 -u0 -labc.csv                              | 3. Config - From the local folder on<br>the computer, take the file<br>abc.csv and send it to the<br>gateway as config.csv |
| Ruinet -i1.2.3.4 -u0 -lfserver.bin                          | <ol> <li>Firmware - From the local folder<br/>on the computer, take the<br/>firmware</li> </ol>                            |
| Ruinet -i1.2.3.4 -b                                         | 5. Restart the gateway – gives<br>effect to new config or<br>firmware.                                                     |
| You cannot connect to secured gateways with the legacy tool |                                                                                                    |

#### Issues connecting to the gateway web interface

 https://192.168.2.101/htm/fsgui.htm#2\_OID
 O Try http:// Try http://
 Hmmm... can't reach this page
 192.168.2.101 refused to connect.
 Try:

 Checking the connection
 Checking the proxy and the firewall

 ERR\_CONNECTION\_REFUSED

You may be trying to connect with https and the gateway may have been setup as simple http

#### If you see this

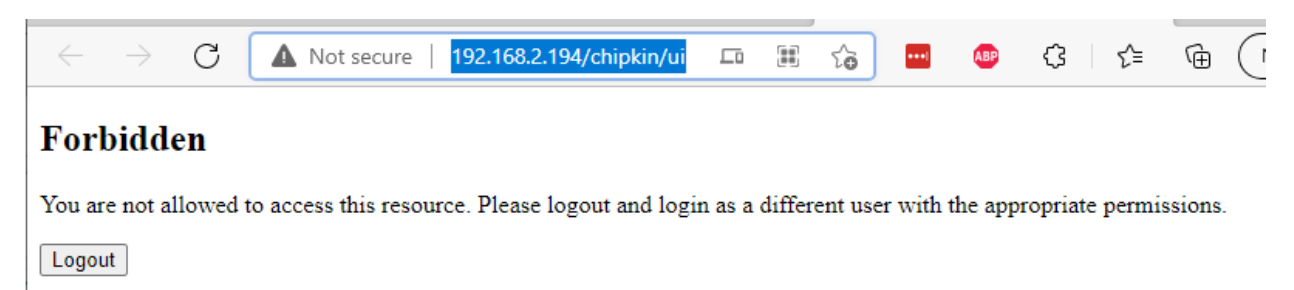

Then try this:

192.168.2.194/htm/fsgui.htm#2\_OID